## Zu HdS-Veranstaltungen übers Internet anmelden: Schnell und Bequem

1. Wir schreiben in die Browser-Adressleiste "hds-ottobrunn.de". Nach der Bestätigung sehen wir das Startbild mit der folgenden Leiste. Dort.klicken wir auf "Seniorenprogramm" oder eine der vorgegebenen Auswahlmöglichkeiten (hier aus dem Programm II/2024):

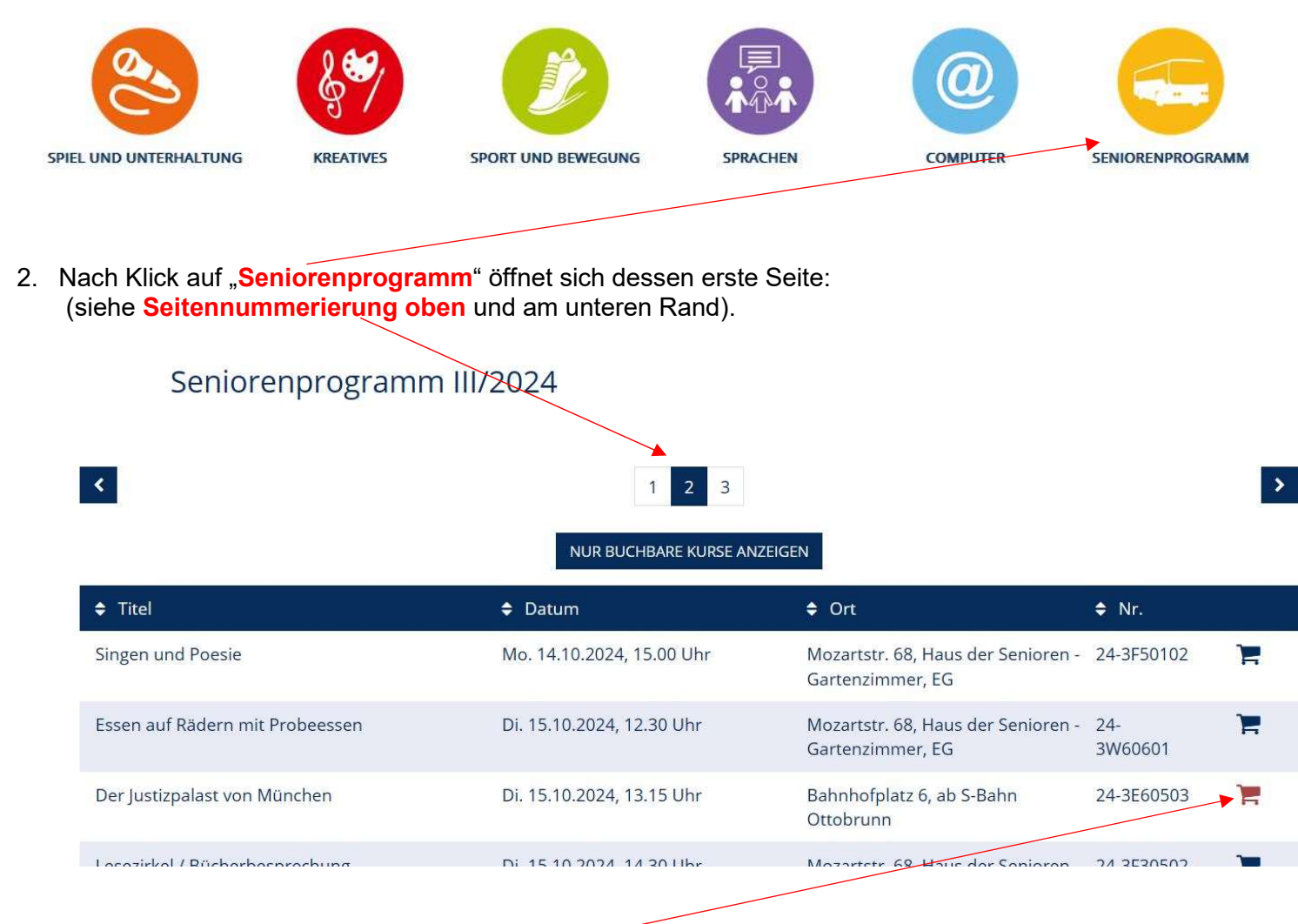

Bei bereits ausgebuchten Kursen ist der **Einkaufswagen rot** dargestellt, die in blau dargestellten können gebucht werden. Durch Klick auf "**2**" bzw. "**3**" am unteren Rand kommen wir auf die weiteren Programmseiten.

| Apulien - Am Absatz des italienischen Stiefels | Sa. 12.10.2024, 14.30 Uhr | Mozartstr. 68, Haus der Senioren - 24-3V60508<br>Gartenzimmer, EG | 1  |
|------------------------------------------------|---------------------------|-------------------------------------------------------------------|----|
| Hilfe für Angehörige                           | Mo. 14.10.2024, 10.00 Uhr | Mozartstr. 68, Haus der Senioren - 24-3V60504<br>Gartenzimmer, EG | )= |

3. Auf Seite 2 interessieren uns die "Technik-Tricks beim Digital-Kaffee". Ein Klick auf den Einkaufswagen

bringt uns zur Buchung: Ganz oben im blauen Feld wird im Einkaufswagen ein Eintrag angezeigt. Durch Klick auf den **Einkaufswagen** der die Anzahl der **Buchungen** enthält

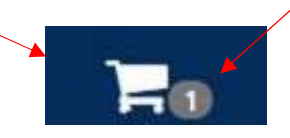

wird der gewünschte Kurs im "Warenkorb" angezeigt. Dahinter steht dieses Symbol: <sup>3</sup>. Damit könnten wir den Eintrag wieder löschen.

| ▼                                             |                              |                                         |                        |                |
|-----------------------------------------------|------------------------------|-----------------------------------------|------------------------|----------------|
| Was                                           | Wann                         | Wo                                      | Gebühr                 |                |
| 24-3W20502 Technik-Tricks beim Digital-Kaffee | ab Fr., 25.10., 10.00<br>Uhr | Haus der Senioren -<br>Gartenzimmer, EG | 0,00 €                 | Q              |
|                                               |                              |                                         |                        | Summe: 0,00 €  |
| C ZURÜCK                                      |                              |                                         | ★ ALLE KURSE ENTFERNEN | THIN ZUR KASSE |
| Auch wenn die Veranstaltung kost              | enlos ist, klicken v         | wir auf " <b>Zur Kasse</b> ".           |                        |                |

- 4. Auf die beschriebene Weise könnten wir auch gleich mehrere Veranstaltungen nacheinander in den Einkaufswagen legen; dann würde oben im blauen Feld die entsprechende Anzahl angezeigt. Wir bleiben aber jetzt bei unserer einen Auswahl.
- 5. So gelangen wir zu den persönlichen Details der Anmeldung:

| Teilnehmer / Zahlusspflichtiger         Name *       Roberts       Vorname *       Julia         Geschlecht *       OM ● W       Geburtsdatum *       28.08.1967         Straße und Nr *       Pretty-Woman-Str.       1       PLZ und Ort *       85521       Ottobrunn         Telefon *       089-60 85 72 89       E-Mail *       julia.roberts@ymail.de       E |
|----------------------------------------------------------------------------------------------------|
| Name *       Roberts       Vorname *       Julia         Geschlecht *       ○ M ● W       Geburtsdatum *       28.08.1967         Straße und Nr *       Pretty-Woman-Str.       1       PLZ und Ort *       85521       Ottobrunn         Telefon *       089-60 85 72 89       E-Mail *       julia.roberts@ymail.de       E                                        |
| Geschlecht *     O M ● W     Geburtsdatum *     28.08.1967       Straße und Nr *     Pretty-Woman-Str.     1     PLZ und Ort *     85521     Ottobrunn       Telefon *     089-60 85 72 89     E-Mail *     julia.roberts@ymail.de                                                                                                    |
| Straße und Nr *     Pretty-Woman-Str.     1     PLZ und Ort *     85521     Ottobrunn       Telefon *     089-60 85 72 89     E-Mail *     julia.roberts@ymail.de                                                                                                    |
| Telefon * 089-60 85 72 89 E-Mail * julia.roberts@ymail.de                                                                                                    |
|                                                                                                    |
| ik-Tricks beim Digital-Kaffee (24-3W20502), Beginn: 25.10.2024 0,00 €                                                                                                    |

Am linken Rand sind die Kästchen für Allgemeine Geschäftsbedingungen und Datenschutzerklärung mit Video-Datenschutzerklärungen müssen angeklickt werden.

Die Allgemeinen Geschäftsbedingungen und Datenschutzerklärung mit Video-Datenschutzerklärung sind in blauer Schrift angezeigt. Dies bedeutet, mit einem Klick öffnen sich die entsprechenden Seiten zum Nachlesen.

6. Wenn beide Kästchen angeklickt sind führt ein weiterer Klick auf

✓ WEITER

zur Anmeldebestätigung.

7. Anmeldebestätigung

| ⇒ C ≙                                  | 0                                                                                 | A https://www.hds-ottobrunn.de/ware                                                   | enkorb/bereich/500?anmart=1&schritt                                    | =4&warenkorbhide=true                                       | E 🏠                                    | $\odot$   | ٢ | ථ |
|----------------------------------------|-----------------------------------------------------------------------------------|---------------------------------------------------------------------------------------|------------------------------------------------------------------------|-------------------------------------------------------------|----------------------------------------|-----------|---|---|
| Kurs                                   | Fechnik-Tricks be                                                                 | eim Digital-Kaffee (24-3W2050                                                         | 2)                                                                     |                                                             |                                        |           |   |   |
| Teilne                                 | hmer z <mark>u</mark> diesem l                                                    | Kurs:                                                                                 |                                                                        |                                                             |                                        |           |   |   |
|                                        | Name                                                                              | Roberts                                                                               | Vorname                                                                | Julia                                                       |                                        |           |   |   |
|                                        |                                                                                   | Weitere Daten siehe oben.                                                             |                                                                        |                                                             |                                        |           |   |   |
|                                        |                                                                                   |                                                                                       |                                                                        |                                                             |                                        |           |   |   |
| Ihn                                    | en wurde ein Plat                                                                 | z bzw. mehrere Plätze reservier                                                       | t.                                                                     |                                                             |                                        |           |   |   |
|                                        |                                                                                   |                                                                                       |                                                                        |                                                             |                                        |           |   |   |
|                                        |                                                                                   |                                                                                       |                                                                        |                                                             |                                        |           |   |   |
| Die E-                                 | Mail wurde zur Bea                                                                | arbeitung an den zuständigen Fac                                                      | hbereich weitergeleitet. Von dor                                       | rt erhalten Sie innerhalb de                                | r nächsten drei Arbeitstage e          | eine ver- |   |   |
| Die E-<br>bindli                       | Mail wurde zur Bea<br>he Antwort-E-Mail                                           | arbeitung an den zuständigen Fac<br>I. Sollte diese Nachricht ausbleiber              | hbereich weitergeleitet. Von dor<br>n, bitten wir Sie, sich nochmals r | rt erhalten Sie innerhalb de<br>mit uns in Verbindung zu se | r nächsten drei Arbeitstage e<br>tzen. | eine ver- |   |   |
| Die E-<br>bindli<br>Wir da             | Mail wurde zur Bea<br>he Antwort-E-Mail<br>nken Ihnen und ve                      | arbeitung an den zuständigen Fac<br>I. Sollte diese Nachricht ausbleibei<br>erbleiben | hbereich weitergeleitet. Von dor<br>n, bitten wir Sie, sich nochmals r | rt erhalten Sie innerhalb de<br>mit uns in Verbindung zu se | r nächsten drei Arbeitstage e<br>tzen. | eine ver- |   |   |
| Die E-<br>bindlie<br>Wir da            | Mail wurde zur Bea<br>:he Antwort-E-Mail<br>nken Ihnen und ve                     | arbeitung an den zuständigen Fac<br>I. Sollte diese Nachricht ausbleibei<br>erbleiben | hbereich weitergeleitet. Von dor<br>n, bitten wir Sie, sich nochmals r | rt erhalten Sie innerhalb de<br>mit uns in Verbindung zu se | r nächsten drei Arbeitstage e<br>tzen. | eine ver- |   |   |
| Die E-<br>bindlie<br>Wir da<br>mit fro | Mail wurde zur Bea<br>he Antwort-E-Mail<br>nken Ihnen und ve<br>eundlichen Grüßen | arbeitung an den zuständigen Fac<br>I. Sollte diese Nachricht ausbleiber<br>erbleiben | hbereich weitergeleitet. Von dor<br>n, bitten wir Sie, sich nochmals r | rt erhalten Sie innerhalb de<br>mit uns in Verbindung zu se | r nächsten drei Arbeitstage e<br>tzen. | eine ver- |   |   |

## 8. Danach erhalten wir vom HdS die angekündigte E-Mail:

| Datei Bearbeiten Ansicht Chro                             | onik Lesezeichen Extras Hilfe                                                                                                    |                         |                       | - 0 ×                                           |
|-----------------------------------------------------------|----------------------------------------------------------------------------------------------------|-------------------------|-----------------------|-------------------------------------------------|
| ← → C ⋒                                                   | Intercense     Image: The set of the set of the set |                         | ŵ                     | v<br>v (2) ≘                                    |
| A START MAIL                                              | NACHRICHTEN FINANZEN SPORT STARS STYLE WETTER MEHR                                                                                                    |                         | y!mail+ Za            | hlungspflichtig bestellen                       |
| yahoo/mail                                                | Nachrichten, Dokumente, Fotos oder Personen suchen Erweitert V Q                                                                                                    |                         | 🕘 Dietri              | ch 🏫 Startseite                                 |
|                                                           | Sendebestätigung 👻                                                                                                    |                         |                       |                                                 |
| Verfassen                                                 | 🔶 Zurück 🔦 🔦 🌩 📑 Archivieren 🖪 Verschieben 📅 Löschen 😵 Spam 🚥                                                                                                    | - <b>*</b> X            |                       | Einstellungen 🔅                                 |
| Posteingang 999+<br>Ungelesen<br>Mit Stern<br>Entwürfe 64 | Sendebestätigung<br>Sehr geehrte Frau Roberts,<br>vielen Dank für Ihre verbindliche Anmeldung vom 20.09.2024, 16:55 Uhr.<br>Wir haben folgende Daten für die Anmeldung registriert:                                                                                                    | Â                       | Haus<br>hds@kontal    | der Senioren Q<br>ottobrunn.de<br>(t bearbeiten |
| Gesendet<br>Archiv<br>Spam<br>Papierkorb<br>A Weniger     | Name:     Julia Audoris       Straße Haus-Nr.:     Pretty-Woman-Str. 1       PLZ Ort:     85521 Ottobrunn       E-Mail:     julia roberts@ymail.de       Geburtsdatum:     28.08.1967       Kurs Technik-Tricks beim Digital-Kaffee (24-3W20502)       Beginn:     Fr. 25.10.2024 um 10:00 Ubr                                                                                                    | e <sup>lo</sup> )<br>Ar | nzeige ausblenden     |                                                 |
| Ansich Ausblenden                                         | Ihnen wurde ein Platz bzw. mehrere Plätze reserviert.<br>Teilnehmer zu diesem Kurs:                                                                                                    |                         | midian 1              | IQ:155                                          |
| <ul> <li>Fotos</li> <li>Dokumente</li> </ul>              | Name: Dietrich Schwägerl                                                                                                    |                         | 8.0                   |                                                 |
| Abonnements                                               | Wir danken Ihnen und verbleiben                                                                                                    |                         | I FI                  | ITII                                            |
| ■ 2 □ <sup>(</sup> )                                      | mt freundlichen Grüßen                                                                                                    | >                       | ^ <b>₽</b> ₱ <u>×</u> | くり) <i>信</i> 20.09.2024 <b>司</b>                |

- Nach 6. könnten wir auch zum Programm zurückkehren und weitere Angebote buchen. Das Verfahren 1. bis 5. wiederholen bis alle Wunschanmeldungen sich im Warenkorb befinden und den Bestellprozess mit 6. abschließen.
- 10.

Bei Durchsicht der Programmangebote fällt uns noch auf, dass manchmal der Einkaufswagen rot

| Ein Tag voller Natur und Kultur im Allgäu - | Di. 08.10.2024, 7.30 Uhr | Bushaltestellen nach Plan | 24-3B60101 | 1 |
|---------------------------------------------|--------------------------|---------------------------|------------|---|
| Herbstausflug mit Heinz und Heidi           |                          |                           |            |   |

dargestellt ist statt blau. Das bedeutet, dass das Angebot schon ausgebucht ist. Bei Interesse können wir trotzdem den Anmeldevorgang durchführen wie oben beschrieben. Allerdings bekommen wir dann keine Zusage der Teilnahme, sondern wir kommen auf eine Warteliste. Die wird vom HdS abgearbeitet, wenn Absagen erfolgen.

Deswegen und damit das HdS den Überblick über die tatsächlichen Veranstaltungsteilnahmen behält, ist es unbedingt nötig, die Nichtteilnahme an einer Veranstaltung dem HdS stets möglichst bald mitzuteilen. Anmeldungen sollen auch nicht "aufs Geratewohl" getätigt werden, sondern nur bei ernsthaftem Interesse an einem Angebot.

All das ist ein Gebot der notwendigen Rücksichtnahme.

ds 2024